| سابن<br>مد مر م | راهنمای فرآیند دریافت تاییدیه تحصیلی     | تاریخ آخرین ویرایش: ۱٤۰۲/۰٥/۱۵ |
|-----------------|------------------------------------------|--------------------------------|
| موجوني          | سامانه جامع سازمان امور دانشجویان (سجاد) | نسخه سند: ۱                    |

از طریق پورتال سازمان امور دانشجویان و از سربرگ خدمات، بخش امور دانش آموختگان را انتخاب کرده و سپس در این قسمت

جهت ثبت درخواست بر روی دریافت تاییدیه تحصیلی کلیک نمایید. (تصویر ۱)

| File Fait Alem Hillton Bookwarks Tools Helb                                                                                        |                        |                                           |                           |                               |                                                                                  | - 0                        | × |
|----------------------------------------------------------------------------------------------------|------------------------|-------------------------------------------|---------------------------|-------------------------------|----------------------------------------------------------------------------------|----------------------------|---|
| + 🗙 سامانه جامع امور دانشجویان (سه 👺 👅                                                                                             |                        |                                           |                           |                               |                                                                                  |                            | ~ |
| $\leftarrow \rightarrow$ C $\textcircled{a}$ $\bigcirc$ $\bigcirc$ $\textcircled{b}$ $\overrightarrow{\ }$ https://portal.saorg.ir |                        |                                           |                           |                               | ☆                                                                                | © ป                        | ≡ |
| یکشنبه، ۵۱م مرداد ۱۴۰۲                                                                                                    |                        |                                           | خروج                      | تغيير رمز عبور ويرايش پروفايل | خوش آمدید                                                                        |                            | ^ |
| آزمون زبان درخواست دریافت کد تایید مدرک <mark>ثبت نام آزمون زبان</mark>                                                            | سوالات متداول          | خدمات گزارش پرداخت                        | ارتباط با پشتیبانی سامانه | کارتابل میزخدمت               | مهـوری اسـلامـی ایـران<br>زارت علوم، تحقیقاتوفناوری<br>ـازمــان امـور دانشجویـان | بیکن<br>دستگون<br>مورکون س |   |
|                                                                                                    |                        | اداره کل بورس و اعزام<br>دانشجویان        |                           | Q English                     |                                                                                  |                            |   |
|                                                                                                    |                        | نظارت مردمی                               |                           |                               |                                                                                  |                            |   |
|                                                                                                    |                        | تایید مدرک جهت شرکت در<br>انتخابات        |                           |                               |                                                                                  |                            |   |
| ×                                                                                                    | د ماه                  | اداره کل امور دانشجویان داخل              | اطلاعيه ثبت ن             |                               |                                                                                  | >                          |   |
|                                                                                                    | _                      | ادارہ کل تربیت بدنی                       |                           |                               |                                                                                  |                            |   |
| نيديه تحصيلى                                                                                                    | دریافت تا              | اداره کل امور دانش آموختگان               |                           |                               |                                                                                  |                            |   |
| مدرک تحصیلی خارجی<br>نصحت اداشنامه های                                                                                             | ارزشیابی ه<br>دریافت ک | اداره دل امور دانشجویان شاهد<br>و ایثارگر |                           |                               |                                                                                  | -                          |   |
| رچ از کشور                                                                                                    | قدیمی خا               | استعلام کد صحت                            | · · · · ·                 |                               | i                                                                                |                            |   |
|                                                                                                    |                        | تست ارسال کدفعال سازی                     | ,                         |                               |                                                                                  |                            |   |
| اخبار                                                                                                    |                        | گزارش دانشجو نمونه                        |                           | انه                           | معرف <mark>ی</mark> سام                                                          |                            |   |
| چستجو                                                                                                    | . ابتدا                | جستجوی کاربران                            | کاربر گرامي، ج            | فداف توسعه دولت               | ستای دستیابی به اه                                                               | در راه                     |   |
|                                                                                                    | وید.در                 | كارنامه سلامت دانشجويان                   | یکبار تبت نام             | ئه خدمات بهتر به              | نیک و به منظور ارا<br>ا                                                          | الكترو                     |   |
| <b>اطلاعیه ازمون مرداد</b><br>1402/04/25                                                                                           | ورود                   | صدور مجوز موسسات بين الملل                | صورتی که کار              | کان، دانشکاهها و              | جویان، دانش اموخت<br>بر تر ش                                                     | دانشج                      |   |
| اطلاعيه انتقال                                                                                                    | دانشكاه                | استفاده بید.ابر بازبر                     | داربر متفاصی              | و سایر سازمانها و             | یات اموزش عالی و                                                                 | موسس                       |   |

تصوير ۱ – درخواست دريافت تاييديه تحصيلي

سیستم فرم فرآیند را مرحله به مرحله به همراه راهنمای مندرج در بالای صفحه به شما نمایش میدهد.

در مرحله «مشخصات فردی» اطلاعات هویتی و آدرس را وارد نمایید. موارد ستارهدار اجباری میباشد. (تصویر ۲)

| تاریخ آخرین ویرایش: ۱٤٠٢/٠٥/١٥ | راهنمای فرآیند دریافت تاییدیه تحصیلی     | سابنار • |
|--------------------------------|------------------------------------------|----------|
| نسخه سند: ۱                    | سامانه جامع سازمان امور دانشجويان (سجاد) | موجوب    |
|                                |                                          |          |

| * شماره شناسنامه                             | * نام خانوادگی                                                                                                    | الم                                                                                                    |
|----------------------------------------------|----------------------------------------------------------------------------------------------------|----------------------------------------------------------------------------------------------------|
| <b>1</b> 83                                  |                                                                                                    | آنامياريم                                                                                                    |
| * جنسيت                                      | * تاريخ تولد                                                                                                    | نام پدر                                                                                                    |
| مرد                                          | 1365/07/14                                                                                                    | منصور                                                                                                    |
| * استان                                      | * مليت                                                                                                    | <sup>ا</sup> محل صدور شناسنامه                                                                                                    |
| البرز                                        | كروواسى                                                                                                    | للميجان                                                                                                    |
| سوابق علمی و کاری                            |                                                                                                    | آدرس                                                                                                    |
| r_21130_20af0940a179d20a46feb7c1d0646164.pdf |                                                                                                    | ئىستىت تىىن ئىىت<br>,                                                                                                    |
|                                              |                                                                                                    | ىوابق تحمىيلى                                                                                                    |
| ·                                            | Lune 7 a 7 Å .                                                                                                    | -                                                                                                    |
|                                              | معنود معنود<br>ه بنییت<br>مرد<br>مرد<br>البرز<br>سوابی علمی و کاری<br>سوابی علمی و کاری<br>۲_21130_20af0940a17sd20a46feb7c1d0646164.pdf | نام طواردی<br>البی توادد<br>البی توادد<br>البی توادد<br>البی توادد<br>البی تواد<br>البی تواد<br>البی تی تواد<br>البی تواد<br>البی تواد<br>الب تلی تواد |

تصوير ۲ - تكميل اطلاعات مشخصات فردى

سپس در قسمت سوابق تحصیلی ابتدا به نکته ذکر شده قرمز رنگ توجه فرمایید. (تصویر )

|                                                                                                    | سوابق تحصيلى |
|----------------------------------------------------------------------------------------------------|--------------|
| برای مقاطع تحصیلی فاقد کد صحت، ضروری است کد صحت دریافت شود. دریافت کد صحت به ترتیب از پایین ترین مقطع دانشگاهی فاقد کد صحت باید انجام شود |              |

در صورتی که در مقاطع قبلی در دانشگاه آزاد، حوزه های علمیه یا وزارت بهداشت (دانشگاههای علوم پزشکی) تحصیل کرده اید، جهت دریافت تاییدیه تحصیلی خود به آن محل مراجعه نمایید و تصویر مدرک تحصیلی، شماره نامه یا کد پیگیری تاییدیه تحصیلی را در بخش مربوطه وارد نمایید

## تصوير ۳ – تذكر مهم

در قسمت مشخصات درخواست نیاز است از پایین ترین مقطع تحصیلی مشخصات را وارد نموده و در صورتی که مقاطع پایین تر دارای کد صحت نمی باشند ابتدا برای دریافت کد صحت مقاطع پایین تر اقدام نمایید. (تا زمانی که برای مقاطع پایین تر کد صحت دریافت نشود امکان دریافت کد برای مقاطع بالاتر وجود ندارد) در صورتی که قبلاً برای مدارک پایین تر کد صحت دریافت شده باشد اطلاعات آن مقاطع همراه با کد صحت نمایش داده خواهد شد. در صورتیکه یکی از مقاطع تحصیلی مربوط به دانشگاه آزاد،

| تاریخ آخرین ویرایش: ۱٤۰۲/۰٥/۱۵ | راهنمای فرآیند دریافت تاییدیه تحصیلی     | سابن<br>مدير م |
|--------------------------------|------------------------------------------|----------------|
| نسخه سند: ۱                    | سامانه جامع سازمان امور دانشجويان (سجاد) | موجو           |

حوزه های علمیه و یا وزارت بهداشت می باشد بعد از دریافت کد تاییدیه تحصیلی از این مراکز فقط مقطع را همراه با کد دریافت شده وارد نمایید. همچنین (تصویر ٤)

| معهدوری اسلامی ایبران<br>ازارت طبع تحقیقات وادایری<br>بازمان اسور دانشجویان | 🖍 کارتابل میز خدمت    | ارتباط با پشتیبانی سامانه خ | دمات گزارش پرداخت س              | سوالات متداول آرُمون ز    | ن درخواست دریافت کد تایید مدرک  | ثبت نام آزمون زبان |
|-----------------------------------------------------------------------------|-----------------------|-----------------------------|----------------------------------|---------------------------|---------------------------------|--------------------|
| شخصات درخواست<br>ish                                                        | Q English             |                             |                                  |                           |                                 |                    |
| ارچ از ایران 🔵 داخل ایران 🏮                                                 |                       |                             |                                  |                           |                                 |                    |
| نوع دانشگاه                                                                 | * نام دانشگاه         |                             |                                  |                           |                                 |                    |
| دولتی وزارت علوم                                                            | دانشگاه تهران         |                             |                                  | ▼ ×                       |                                 |                    |
| مقطع                                                                        | * رشته تعميلی         |                             |                                  |                           |                                 |                    |
| دکتری تخصصی نا پیوسته                                                       | مهندسی مینایع 💌 🗙     | * X                         |                                  |                           |                                 |                    |
| وع دوره                                                                     | * شيوه تحصيلی         |                             | * وضعیت تحصیلی                   |                           | نوع پذیرش                       |                    |
| وز انه                                                                      | آموز ش محور           |                             | فارغ التحميل                     |                           | از طریق آزمون ورودی سازمان سنجش |                    |
| ریخ شروع به تحصیل                                                           | * تاريخ فارغ التحصيلى |                             | تعداد ترم تحصيلی                 |                           | ععدل                            |                    |
| 1397/07/01                                                                  | 1401/10/10            |                             | 9                                |                           | 19.25                           |                    |
| درک دریافت شده از دانشگاه در این مقطع                                       |                       |                             |                                  |                           |                                 |                    |
| ریافت کد صحت برای دانشنامه                                                  |                       |                             |                                  |                           |                                 |                    |
| اریخ تصویب پروپوزال دکتری                                                   | * تاريخ دفاع از رساله |                             | * عنوان مقاله                    |                           | تاريخ پذيرش مقاله               |                    |
| 1401/11/01                                                                  | 1401/11/05            |                             | كنمكم نحخنجخ عالهلغل راتاهعاهعاه | هاهعاهعاعهاهعا فحهفهفحهخه | 1401/11/03                      |                    |

تصوير ٤ – نحوه وارد نمودن مقاطع تحصيلي

توجه فرمایید در قسمت مشخصات درخواست، گزینه « **مدرک دریافت شده از دانشگاه در این مقطع**» ، دارای سه گزینه می باشد. در صورتیکه قبلاً دانشنامه و یا گواهی موقت از دانشگاه دریافت نموده اید و کد صحت برای این مدارک مورد نیاز است یکی از این دو گزینه را انتخاب می نمایید. در صورتیکه در فرآیند فارغ التحصیلی می باشید و هنور مدارکی دریافت ننموده اید گزینه «مدرک تحصیلی خود را دریافت ننمودم« را انتخاب نمایید.(تصویر ٥)

| تاریخ آخرین ویرایش: ۱٤٠٢/٠٥/١٥ | راهنمای فرآیند دریافت تاییدیه تحصیلی     | بيبانغار م |
|--------------------------------|------------------------------------------|------------|
| نسخه سند: ۱                    | سامانه جامع سازمان امور دانشجویان (سجاد) | موجي       |
|                                |                                          |            |

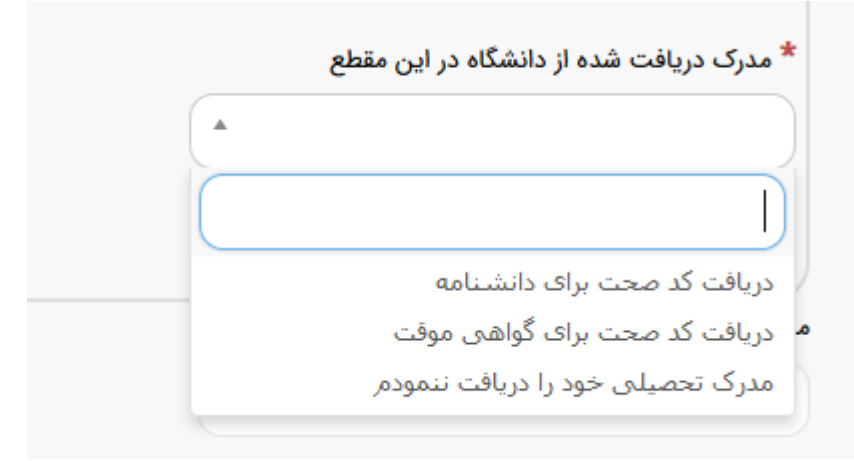

تصویر ۵ – نحوه وارد نمودن مدرک دریافت شده از دانشگاه

لازم به ذکر است برای هر مقطع تحصیلی ، مدارک مورد نیاز متفاوت بوده و در هر مرحله پبوست نمودن مدارک ستاره دار الزامی می باشد.

در پایان پس از وارد نمودن کد امنیتی که به حروف کوچک و بزرگ حساس می باشد و زدن کلید ارسال ، به درگاه بانک متصل شده و مبلغ مورد را نظر را پرداخت نمایید.(تصویر**آ**و ۷)

|              |                  |                 |               |                      |                                 | -                                                  | -                                         | ð            | $\times$ |
|--------------|------------------|-----------------|---------------|----------------------|---------------------------------|----------------------------------------------------|-------------------------------------------|--------------|----------|
|              |                  |                 |               |                      |                                 |                                                    |                                           |              | $\sim$   |
|              |                  |                 |               | ▣ ☆                  |                                 | $\bigtriangledown$                                 | $\overline{\mathbf{A}}$                   | പ            | =        |
|              |                  | فايل خروج       | ويرايش پرو    | تغيير رمز عبور       | خوش آمدید                       |                                                    | <b>Junitia</b>                            |              | ^        |
| نی سامانہ خد | ارتباط با پشتيبا | میز خدمت        | كارتابل       | ♠                    |                                 | سلامیی ایسران<br>تحقیقات وقناوری<br>بور دانشجویسان | جمهــوری ا<br>اوزارت علوب ت<br>ساز سان ام |              |          |
|              |                  |                 |               |                      |                                 |                                                    | غ(ريال)                                   | مبلغ         |          |
|              |                  |                 |               |                      |                                 |                                                    | 250000                                    |              |          |
|              |                  | ت حساس می باشد) | ف بزرگ و کوچک | د امنیتی زیر به حروف | را وارد نمایید ( <mark>ک</mark> | کد امنیتی زیر                                      | ا مقدار ک                                 | لطقا         |          |
|              |                  |                 |               | P                    | AE                              | P1                                                 |                                           | •            |          |
|              |                  |                 |               |                      |                                 |                                                    |                                           | $\mathbf{D}$ |          |
|              |                  |                 |               |                      |                                 | J                                                  | I,                                        |              |          |
|              |                  |                 |               |                      |                                 |                                                    |                                           |              |          |

تصوير ٦ – نحوه پرداخت مبلغ

| تاریخ آخرین ویرایش: ۱٤۰۲/۰٥/۱۵ | راهنمای فرآیند دریافت تاییدیه تحصیلی     | سابيل   |
|--------------------------------|------------------------------------------|---------|
| نسخه سند: ۱                    | سامانه جامع سازمان امور دانشجویان (سجاد) | موجاويا |
|                                |                                          |         |

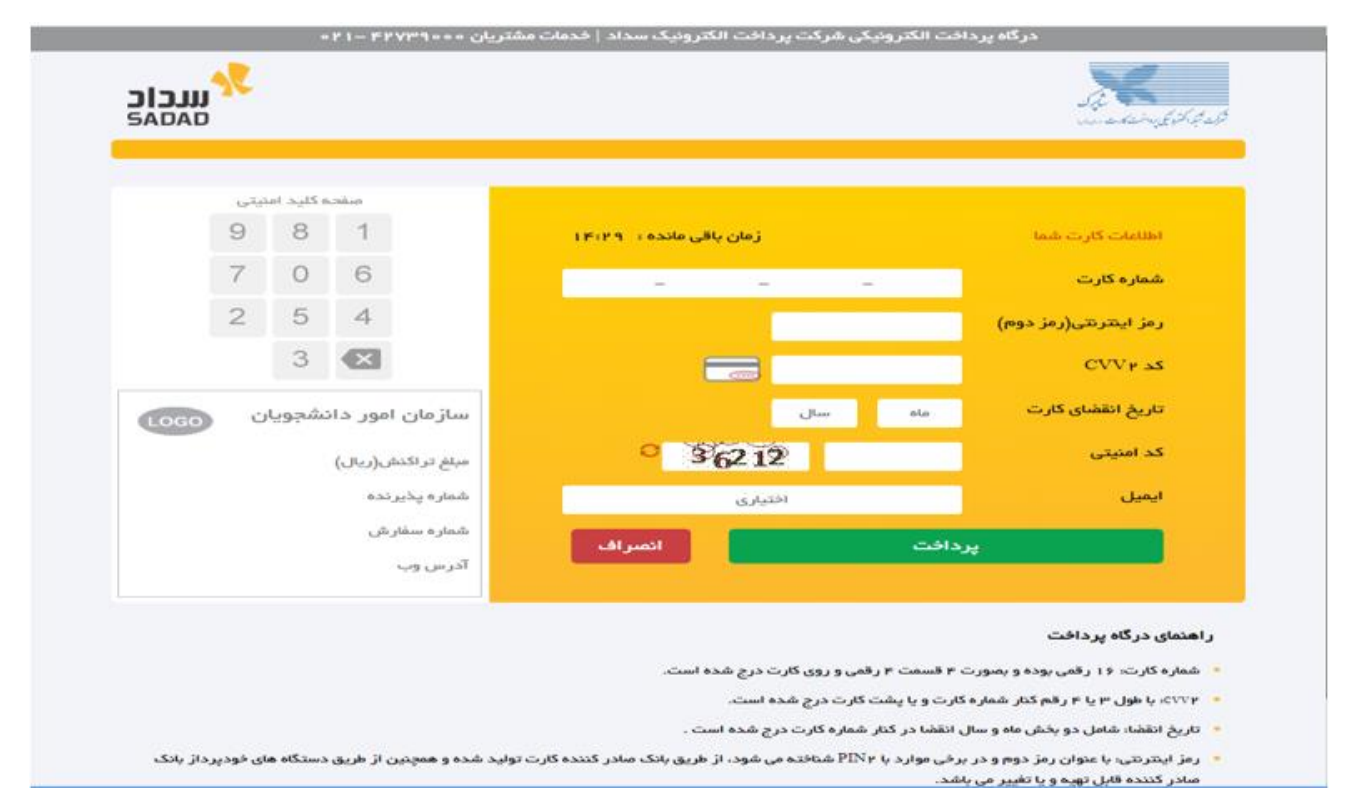

## تصوير ۷ – نحوه پرداخت مبلغ

پس از پرداخت مبلغ درخواست شما ثبت شده و در منوی کارتابل می توانید کدپیگیری درخواست خود را مشاهده و از طریق این کد درخواست خود را پیگیری و مراحل تایید را مشاهده نمایید.

توجه فرمایید که درخواست شما به دانشگاه محل تحصیل ارسال خواهد شد و در صورت نیاز به پیگیری های بیشتر می توانید به دانشگاه محل تحصیل خود مراجعه فرمایید.